Your email address details are held in your Workday Profile. To change/add your personal email address, click on your *profile icon* in the top right-hand corner of the home page and select *View Profile*.

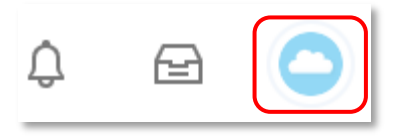

| View Profile |
|--------------|
|--------------|

workday

Select Contact, Edit, and then select Change My Home Contact Information

| 6                           | Contact Emergency Contacts                                                  |                |              |
|-----------------------------|-----------------------------------------------------------------------------|----------------|--------------|
| Actions<br>Phone Email Team | Edit  Change My Home Contact Information Change My Work Contact Information |                |              |
| E Summary                   | Address                                                                     | Usage          |              |
| Overview                    | 123 Flinders Street<br>Bedford Park SA 5042<br>Australia                    | Home (Primary) |              |
| 🔂 Job                       | 4                                                                           |                |              |
| 🗃 Academic                  | Phones 1 item                                                               |                |              |
| <u>A</u> Personal           | Phone Number                                                                | Device         | Usage        |
| Contact                     | -                                                                           | Mobile         | Home (Primar |
| III Compensation            |                                                                             |                | (            |
|                             |                                                                             |                |              |

Scroll down to the Email section.

Click on  $\swarrow$  to edit the fields and  $\checkmark$  to confirm your changes.

Fields with a red star \* are mandatory fields.

You can also make changes to your home address and phone details.

Once all the relevant fields are complete, select Submit.

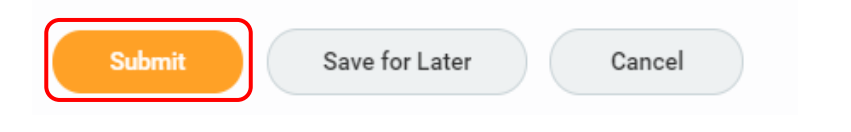

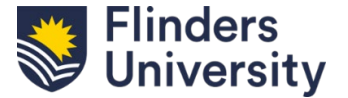

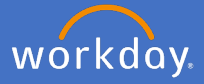

To **add** your personal email address if you do not currently have one recorded, scroll down to the Email section and click on *Add* 

| Email |  |  |
|-------|--|--|
| Add   |  |  |

Add your email address and *solution* to confirm your changes. Once all the relevant fields are complete, select *Submit.* 

| Submit Save | for Later Cancel |
|-------------|------------------|
|-------------|------------------|

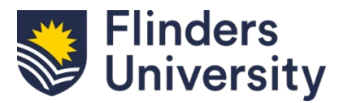